## Online Donation instructions:

- 1. Go to <a href="https://fundraise.givesmart.com/vf/UHS/RCUH">https://fundraise.givesmart.com/vf/UHS/RCUH</a>
  - a. You should see the below, click "Make a Donation":

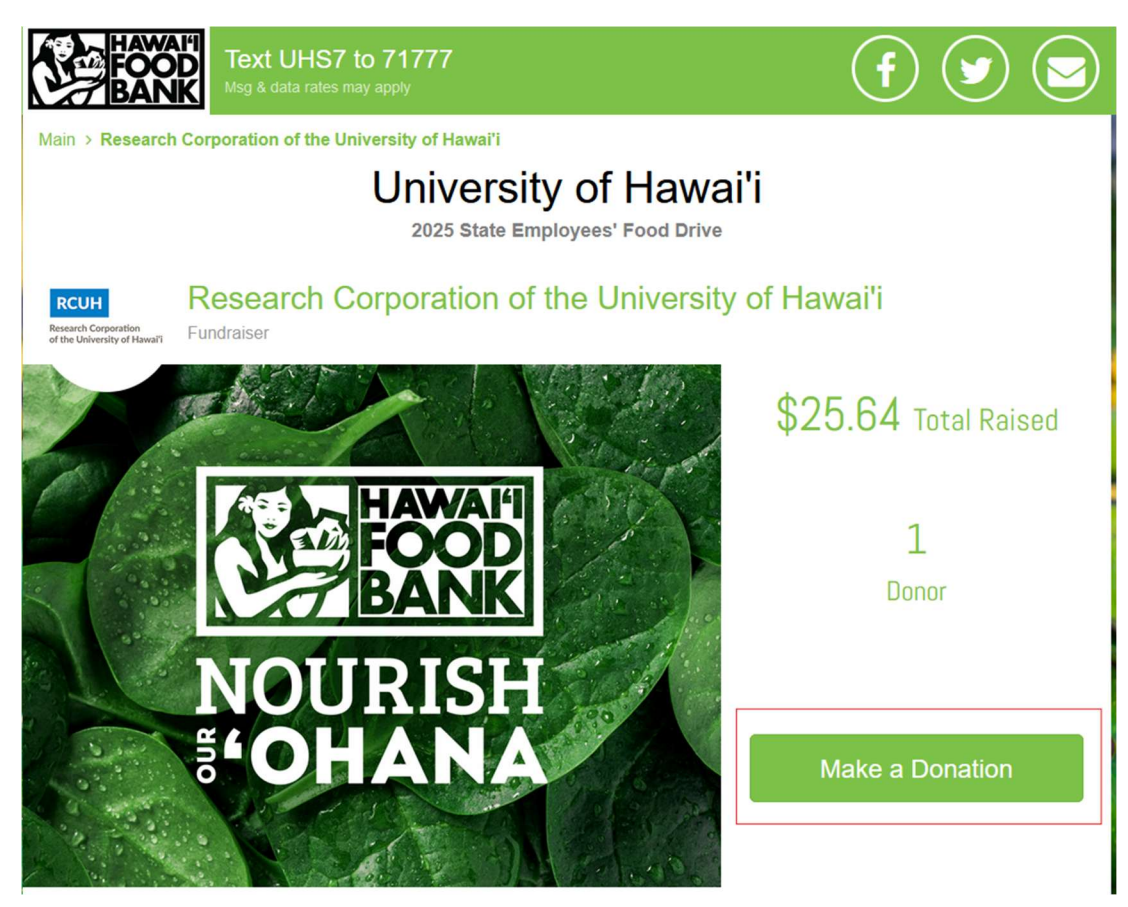

- 2. Input the amount you would like to donate (click on a set amount or, click on 'other' and type in the specific amount (e.g. below shows a typed in amount for a \$200 donation):
  - a. Check to see that 'your support will be attributed to' > Research Corporation for the University of Hawai'i
  - b. Click on 'Department (for UH Manoa and System offices only) > Select 'University of Hawaii Research Corporation of UH

| University of Hawaii Systems Food Drive                                                  |                 |                   |        |  |  |
|------------------------------------------------------------------------------------------|-----------------|-------------------|--------|--|--|
| \$100                                                                                    | \$50            | \$25              | Other  |  |  |
|                                                                                          | \$ 20           | 0.00              | ]      |  |  |
| Your support will be attributed to:<br>Research Corporation of the University of Hawai'i |                 |                   |        |  |  |
| Department (For U                                                                        | H Manoa and Sys | tem offices only) |        |  |  |
| University of Hawaii - Research Corporation of UH                                        |                 |                   |        |  |  |
| Make your gift recurring                                                                 |                 |                   |        |  |  |
| One Time                                                                                 | Monthly         | Quarterly         | Yearly |  |  |
| Hawaii Foodbank Program of Interest                                                      |                 |                   |        |  |  |
| Select Option                                                                            |                 |                   | ~      |  |  |

3. Scroll down, make sure you select the frequency of the donation (e.g. One Time, Monthly,...), you are also able to specify a Foodbank program of interest:

|                                                                                                    | Make your gift recurring |                    |                  |        |                                            |               |      |
|----------------------------------------------------------------------------------------------------|--------------------------|--------------------|------------------|--------|--------------------------------------------|---------------|------|
|                                                                                                    | One Time                 | Monthly            | Quarterly        | Yearly | Al and a start                             |               | A de |
| El al Carto de Carto de Carto | Hawaii Foodbank F        | rogram of Interest |                  |        | 11/1 ( ) ( ) ( ) ( ) ( ) ( ) ( ) ( ) ( ) ( | 2.14          |      |
|                                                                                                    | Select Option            |                    |                  | ~      |                                            |               |      |
|                                                                                                    |                          | Billing In         | formation        |        | -                                          | X             |      |
| and the second second second second second second second second second second second second second second second                                                                                                    | First Name *             |                    | Last Name *      |        | We we                                      |               |      |
| State of the state of the state                                                                                                    | First Name               |                    | Last Name        |        |                                            |               |      |
|                                                                                                    | Mobile Number *          |                    | Email*           |        | A STATE                                    |               |      |
| 11.2811                                                                                                    | Mobile xxx-xxx-xxxx      |                    | name@example.com |        |                                            | 1 Participant |      |
|                                                                                                    | Billing Address *        |                    |                  |        |                                            |               |      |
|                                                                                                    | 123 Address Blvd         |                    |                  |        |                                            |               |      |
|                                                                                                    | Billing City *           |                    |                  |        |                                            | A DE LOS      |      |
|                                                                                                    | Your City                |                    |                  |        |                                            |               |      |
| Present Ser                                                                                                    | Billing State *          |                    | Billing Zip *    |        |                                            |               |      |
|                                                                                                    | Your State               | ~                  | 12345            |        |                                            |               |      |

4. Continue to fill in the necessary information, read thoroughly. Check the box if you would like to cover the payment processing fee, check the box to approve the payment. If you wish to remain anonymous, and/or do not want to be added to the mailing list, check the boxes.

| Service of the service of the                                                                                                    | I would like to cover the payment processing fee.                                                                                                    |         |
|----------------------------------------------------------------------------------------------------|----------------------------------------------------------------------------------------------------|---------|
|                                                                                                    | Donor hereby approves the payment of the donation and/or purchase<br>to Hawaii Foodbank and in the amount set forth herein.                                                 |         |
| n in the second second s | Additional Information                                                                                                    |         |
|                                                                                                    | I would like this gift to remain anonymous.                                                                                                    |         |
|                                                                                                    | Please do not add me to your mailing lists                                                                                                    | in Wash |
|                                                                                                    | Additional Comments                                                                                                    |         |
|                                                                                                    |                                                                                                    |         |
|                                                                                                    | h                                                                                                    |         |
| A second second                                                                                                    | 255 character limit 0725                                                                                                    | 5       |
|                                                                                                    | We're going paperless! In an effort to maximize resources and best serve our                                                                                                |         |
|                                                                                                    | community, Hawari Foodbank will no longer send paper acknowledgement letters for<br>online donations under \$250. We deeply appreciate every contribution, and all online   |         |
|                                                                                                    | donations will continue to receive an immediate email receipt upon completion. We<br>hope that this simple, eco-friendly shift will provide a more convenient, reliable and |         |
| 62036                                                                                                    | secure way to keep track of your records. Thank you for your understanding and                                                                                              |         |
| to says a second                                                                                                    | continued support in our mission to nourish our 'ohana today and end hunger<br>tomorrow. Please contact donorservices@hawaiifoodbank.org with questions.                    |         |
|                                                                                                    | When you donate, you'll receive updates from Hawai'i Foodbank. View our privacy                                                                                             |         |
|                                                                                                    | policy here. You can unsubscribe at any time by emailing us at                                                                                                    |         |

5. If the payment processing fee was checked off, it will show the added amount in the total at the bottom of the form (e.g. below, a \$200 donation results in a \$5.12 payment processing fee):

|          | 255 character limit<br>We're going paperless! In a<br>community, Hawai'i Foodba<br>online donations under \$25<br>donations will continue to re<br>hope that this simple, eco-fi<br>secure way to keep track of<br>continued support in our mit<br>tomorrow. Please contact d<br>When you donate, you'll rec<br>policy here. You can unsubs<br>donorservices@hawaiifood | an effort to maximize resources<br>ank will no longer send paper ac<br>50. We deeply appreciate every o<br>cecive an immediate email rece<br>riendly shift will provide a more<br>your records. Thank you for you<br>ission to nourish our 'ohana tod<br>onorservices@hawaiifoodbank.<br>eive updates from Hawai'i Food<br>scribe at any time by emailing us<br>ibank.org. | 0 / 255<br>and best serve our<br>knowledgement letters for<br>contribution, and all online<br>ipt upon completion. We<br>convenient, reliable and<br>r understanding and<br>lay and end hunger<br>org with questions.<br>bank. View our privacy<br>s at |   |
|----------|----------------------------------------------------------------------------------------------------|----------------------------------------------------------------------------------------------------|----------------------------------------------------------------------------------------------------|---|
|          |                                                                                                    | Donation amount                                                                                                    |                                                                                                    |   |
| A Barris |                                                                                                    | SUBMIT                                                                                                    |                                                                                                    |   |
|          | GiveSmart <sup>®</sup><br>Fundraise                                                                                                    |                                                                                                    | SECURE PAYMENT                                                                                                    | 0 |
|          |                                                                                                    | Login to Donor Portal<br>Terms and Conditions<br>Privacy Policy                                                                                                    |                                                                                                    |   |

6. Review and click 'Submit' when ready.